# Configuración acceso internet APN

## **Terminal Dual-Sim**

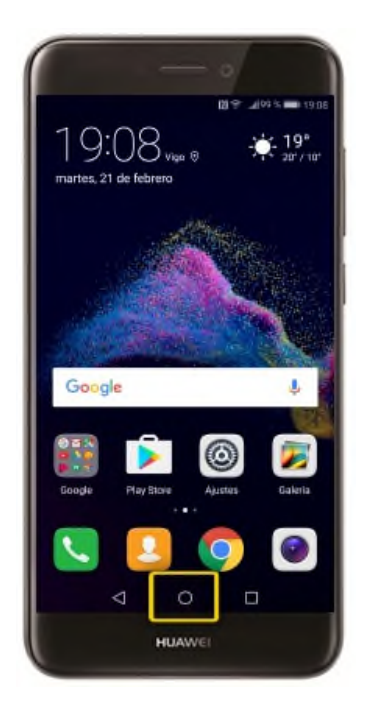

### Paso 1

asegúrate de estar en la pantalla de inicio pulsando el BOTÓN CENTRAL

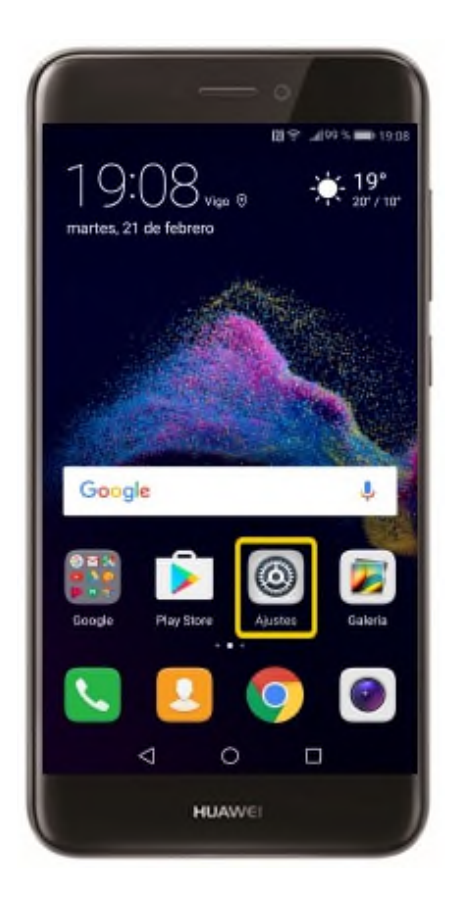

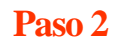

pulsa en AJUSTES

|     | - 0                            | 403.0      |
|-----|--------------------------------|------------|
| Aju | stes                           | Alog 2 101 |
| 0.  | ncar ajusten                   |            |
| Ŧ   | Modo avión                     |            |
| D   | Ajustes de tarjeta doble       |            |
| 9   | Wi-Fi                          |            |
| *   | Bluetooth                      | No 🤇       |
| •   | Datos móviles                  | >          |
|     | Más                            |            |
| ٥   | Estilo de pantalla principal   | Estàndar 🤇 |
| ۲   | Pantalla                       | >          |
|     | Sonido                         | >          |
| 0   | Barra de estado y notificacion | es 🔿       |
| -   | 0                              |            |
|     | HUAWEI                         |            |

## Paso 3

#### pulsa en MÁS

|                                                                                      | 11:3 |
|--------------------------------------------------------------------------------------|------|
| Más                                                                                  |      |
| Redes móviles                                                                        |      |
| Anciaje y zona Wi-Fi                                                                 |      |
| NFC<br>Permitir el intercambio de datos cuando el teléfono<br>toque otro dispositivo |      |
| Actualizar en tiempo real Link+                                                      | >    |
| VPN                                                                                  |      |
|                                                                                      |      |
|                                                                                      |      |

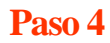

pulsa en REDES MÓVILES

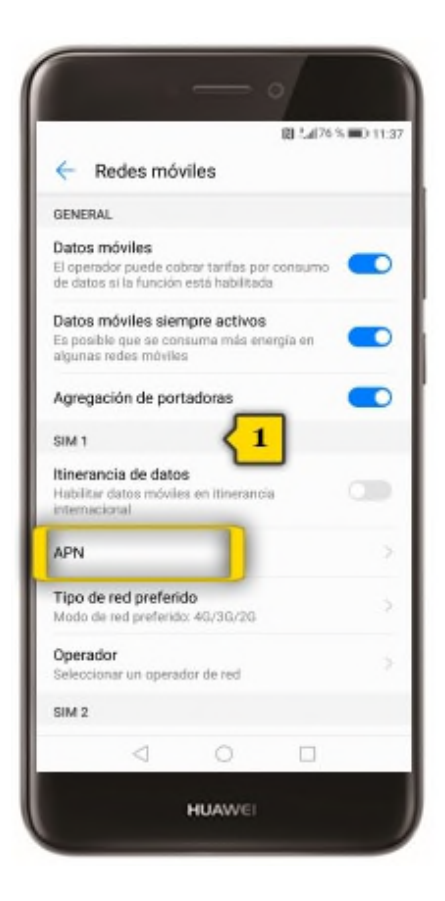

## Paso 5

bajo el apartado de la SIM para la que quieres configurar internet(1), pulsa en APN

|                        | _     | C 14176 % | <b>I</b> D 112 |
|------------------------|-------|-----------|----------------|
| ← APN                  |       |           | :              |
| GENERAL                |       |           | -              |
| INTERNET               |       |           | 0              |
| MMS                    |       |           |                |
| MMS<br>mms.mundo-r.com |       |           |                |
|                        |       |           |                |
| $\triangleleft$        | 0     |           |                |
|                        | HUAWE |           |                |

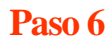

pulsa en el botón de MENÚ CONTEXTUAL

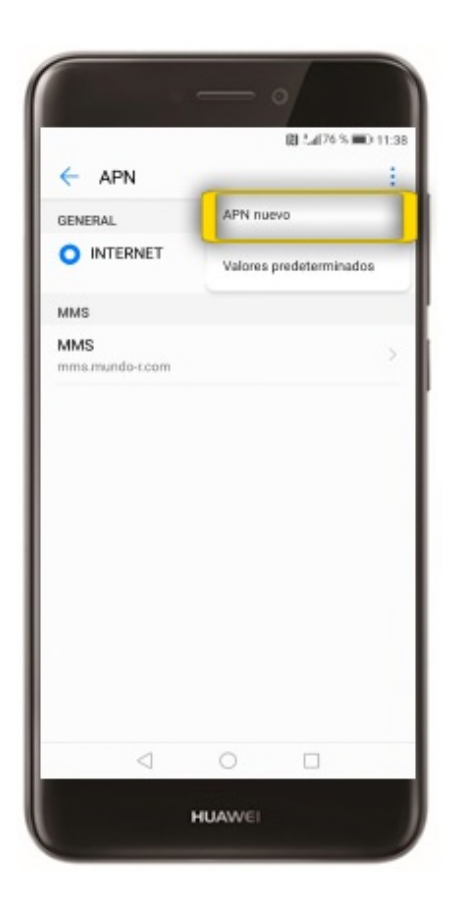

## Paso 7

pulsa en APN NUEVO

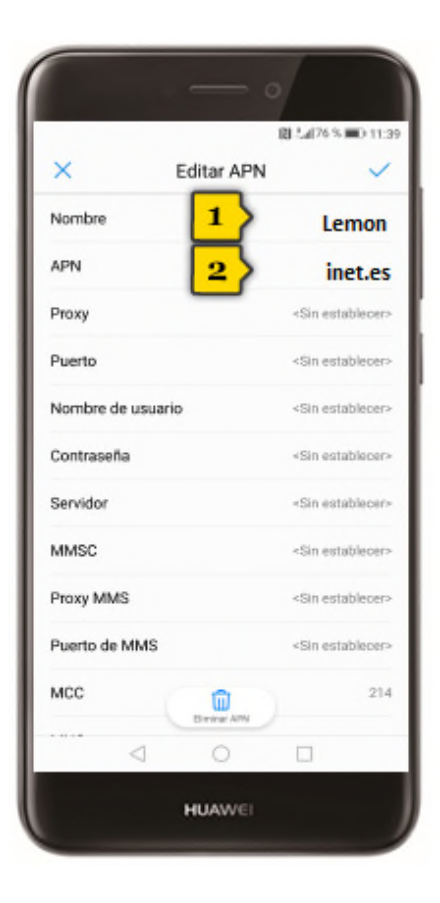

## Paso 8

Edita únicamente los siguientes parámetros pulsando sobre cada uno y aceptando una vez introducidos los datos:

NOMBRE: Lemonvil(1)

APN: inet.es(2)

Desplaza la pantalla hacia abajo para que se visualicen más parámetros

| oblin @ Lai76.5 =0 t                           |                           |  |
|------------------------------------------------|---------------------------|--|
| × Editar APN                                   | . ~                       |  |
| Puerto de MMS                                  | <sin establecer=""></sin> |  |
| MCC                                            | 214                       |  |
| MNC                                            | 03                        |  |
| Tipo de autenticación 1                        | PAP                       |  |
| Tipo de APN 2                                  | } default,sup             |  |
| Protocolo APN                                  | IPv4                      |  |
| Protocolo de itinerancia APN                   | IPv4                      |  |
| Habilitar o deshabilitar APN<br>APN habilitado |                           |  |
| Tipo de conexión                               | Sin especificar           |  |
| Tipo de MVNO                                   | Ninguno                   |  |
| Valor de MVNO                                  | -Sin establecer-          |  |
| 0                                              |                           |  |

#### Paso 9

Tipo de Autenticación: PAP(1)

Tipo de APN: default,supl(2)

|                       | 12 La[76 % =0:11                 |
|-----------------------|----------------------------------|
| × E                   | ditar APN 🗸 🗸                    |
| Puerto de MMS         | <sin establecer<="" td=""></sin> |
| MCC                   | 21                               |
| MNC                   | 0                                |
| Tipo de autenticació  | in PA                            |
| Tipo de APN           | default, su                      |
| Protocolo APN         | IPv                              |
| Protocolo de itinerar | ncia APN IPv                     |
|                       | tar APN                          |
| Tipo de conexión      | Sin especifica                   |
| Tipo de MVNO          | Ningun                           |
| Valor de MVNO         | Sin establecer                   |
| $\triangleleft$       | 0 🗆                              |

Paso 10

pulsa en el botón de VALIDAR